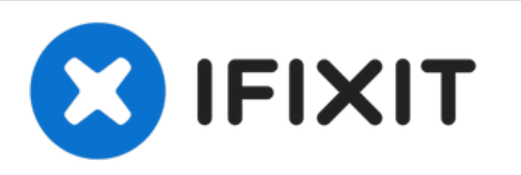

# Remplacement de la RAM du Gateway SA1

Rédigé par: Diego Carteno

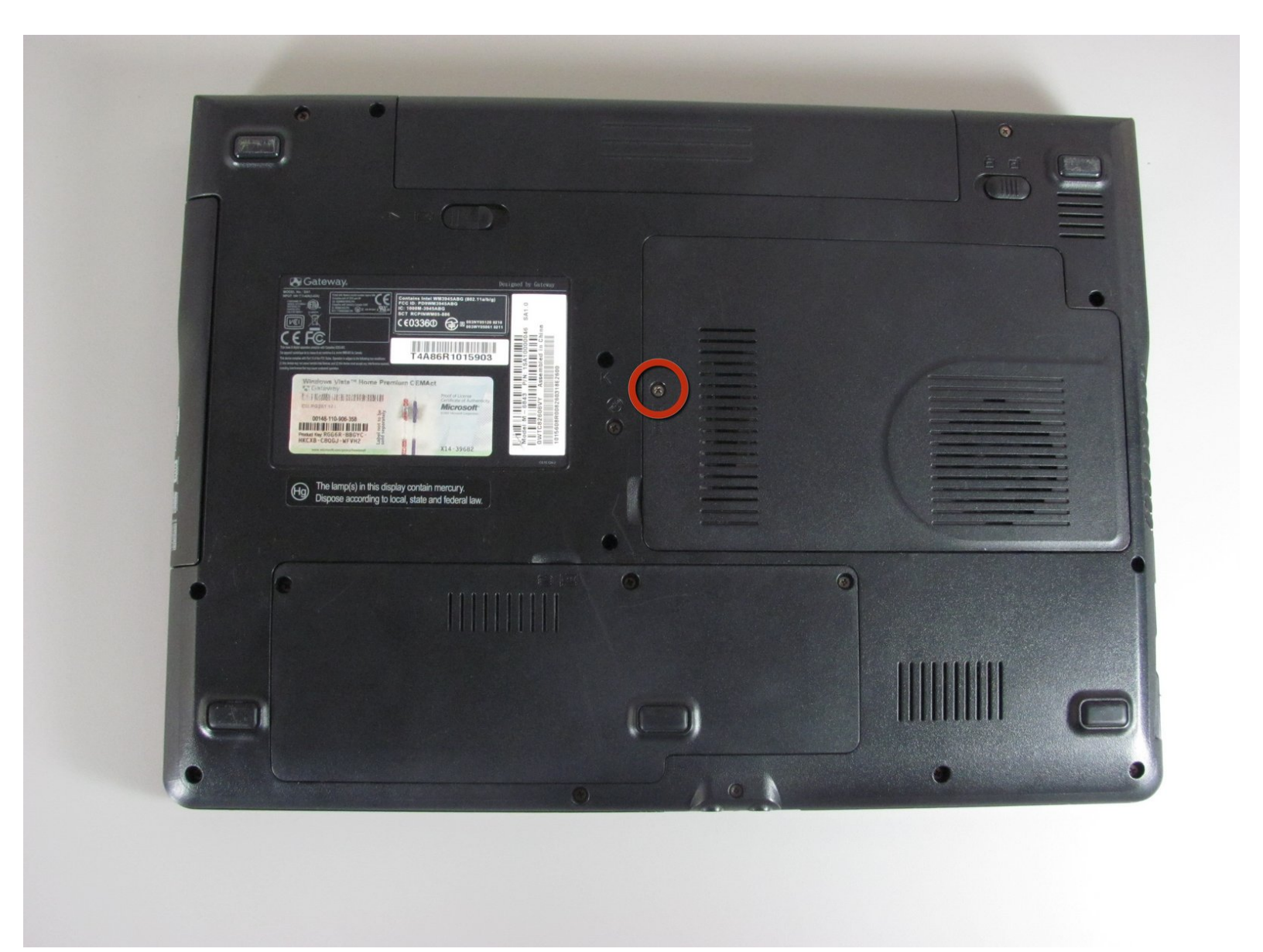

# INTRODUCTION

Mettre à niveau la mémoire vive.

| OUTILS:                                          | DIÈCES:   |
|--------------------------------------------------|-----------|
| <ul> <li>Phillips #00 Screwdriver (1)</li> </ul> | • RAM (1) |

#### Étape 1 — Batterie

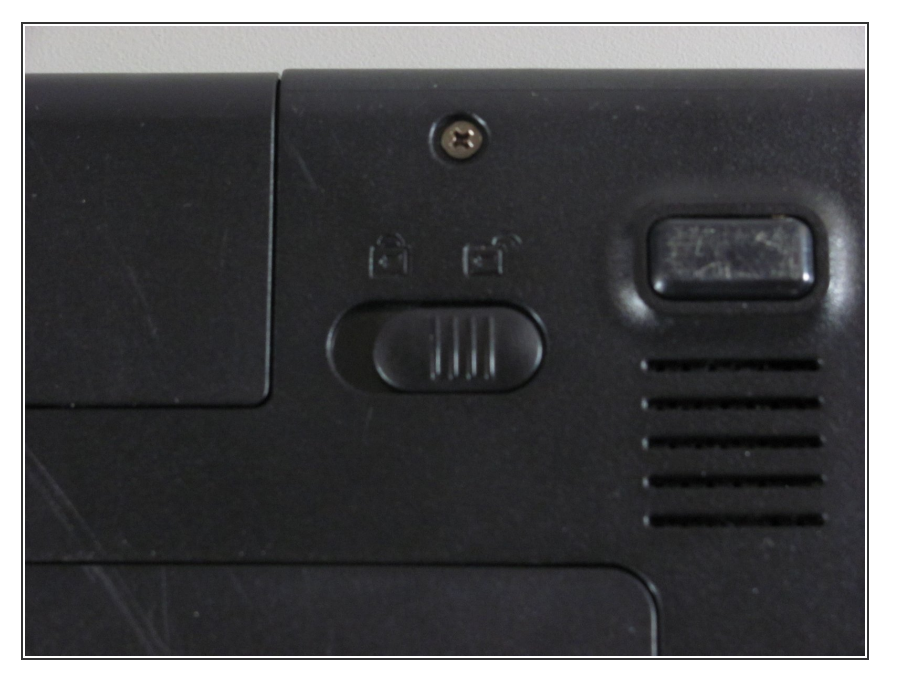

 Déplacez le loquet sur la droite de la batterie pour déverrouiller.

### Étape 2

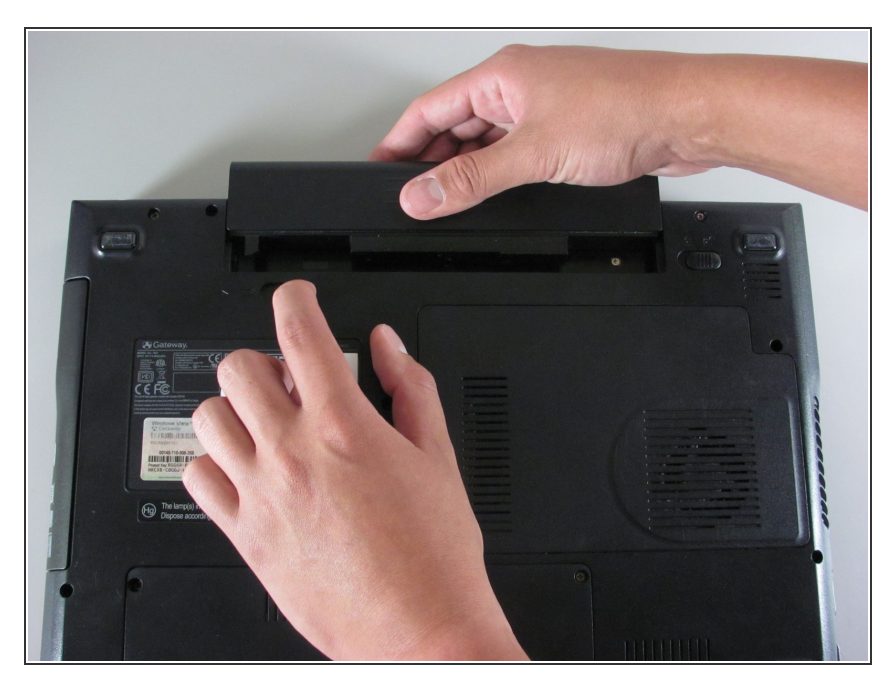

- Faites glisser le loquet de gauche directement sous la batterie pour la détacher et retirez la batterie comme montrée.
- (i) Le loquet doit être maintenu en position pour pouvoir retirer la batterie.

#### Étape 3 — RAM

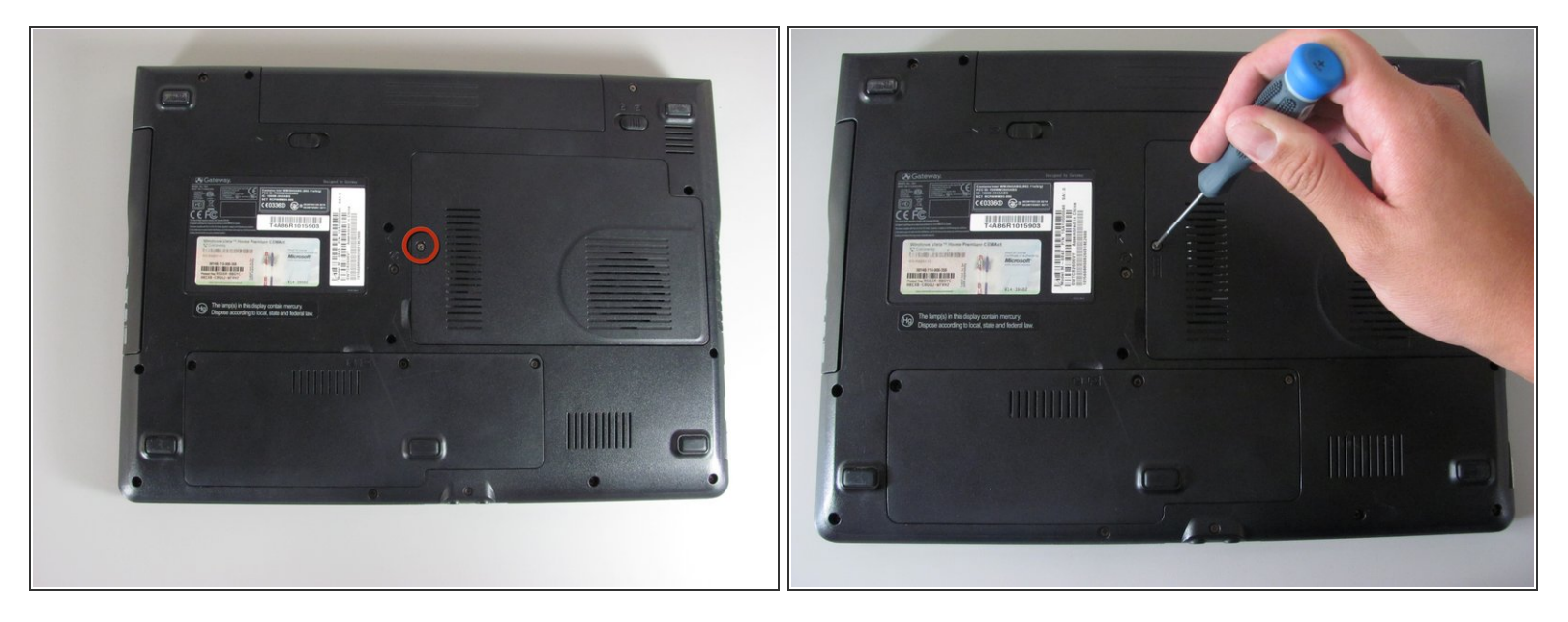

- Dévissez la vis cruciforme indiquée qui maintient le cache de protection de la mémoire vive au boitier.
- (i) La vis cruciforme indiquée ne se retire pas complètement.

#### Étape 4

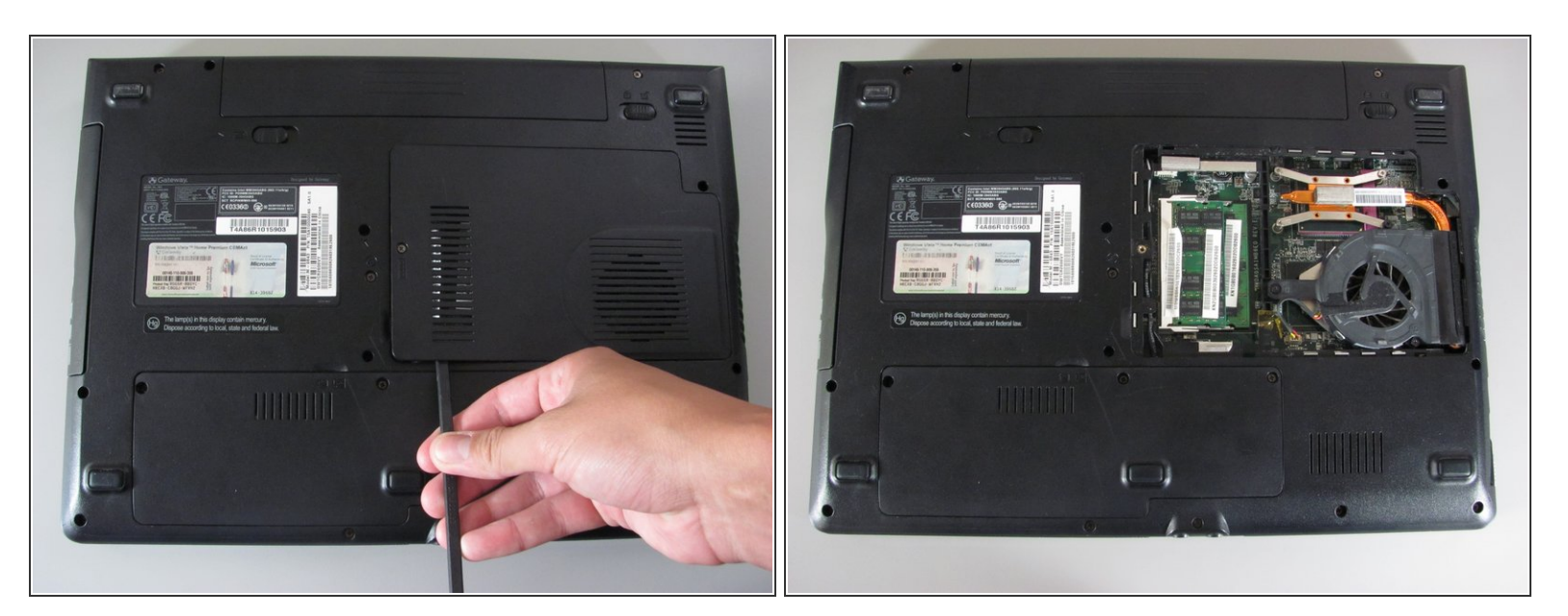

• Soulevez et retirez le cache de protection à l'aide d'un spudger.

## Étape 5

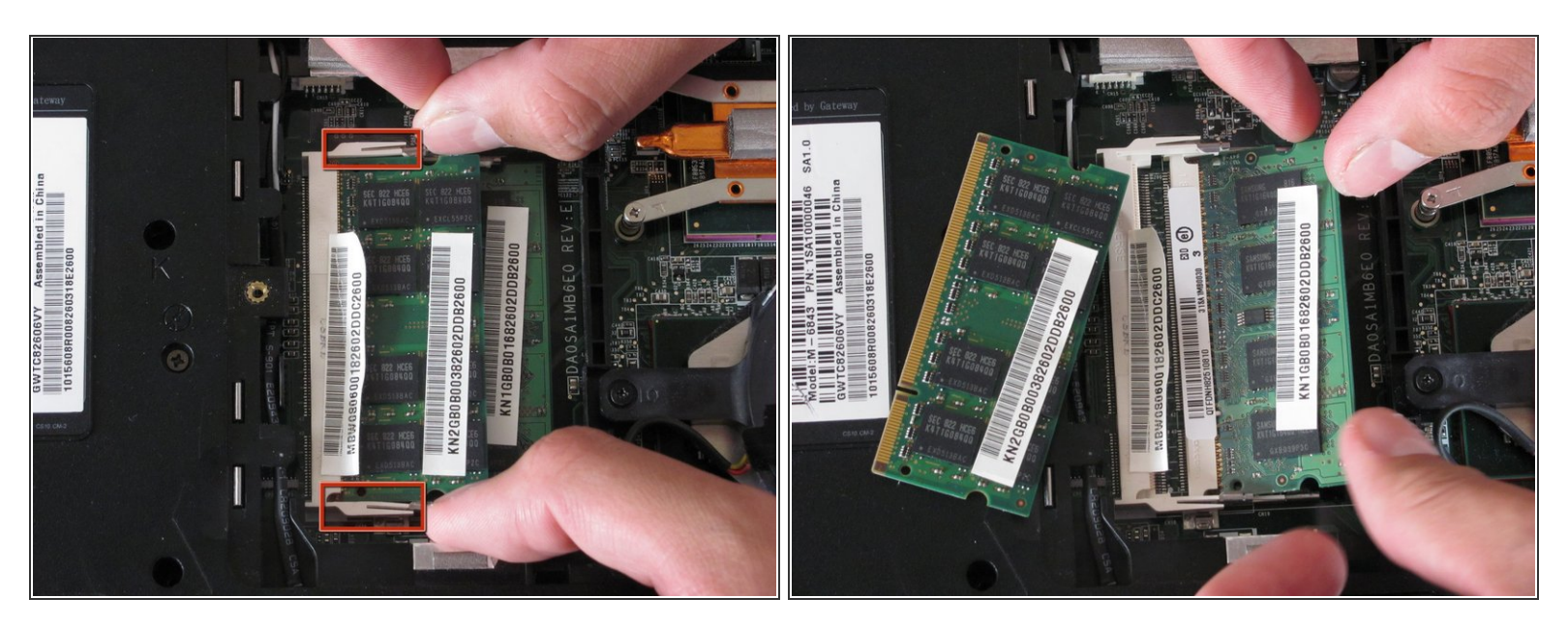

- Écartez les languettes vers l'extérieur.
- Le module se soulèvera et pourra être retiré de son slot.
- Il peut y avoir un autre module juste en dessous donc assurez-vous de retirer les deux.

#### Étape 6

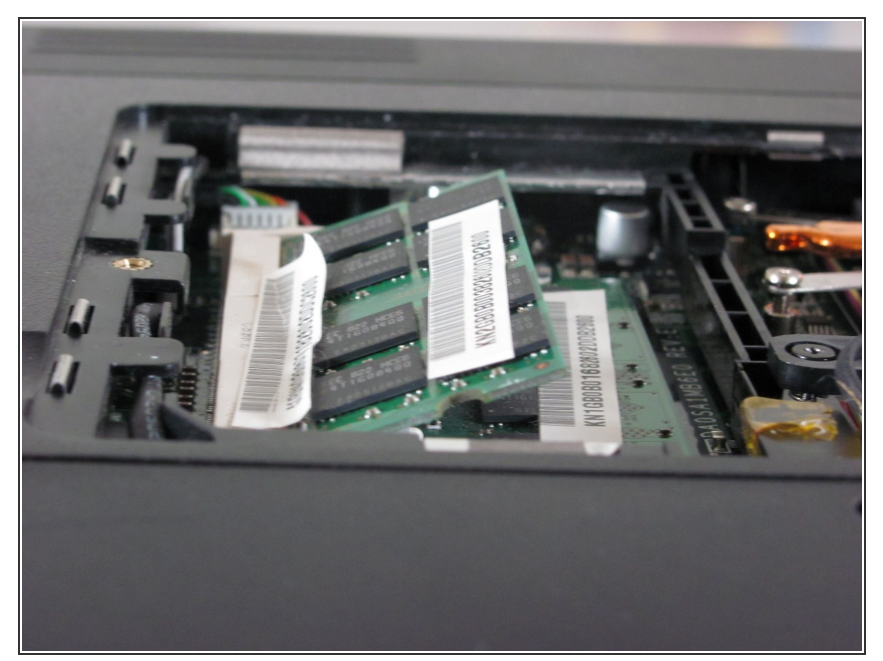

- Pour insérer un nouveau module de mémoire vive, insérez le module dans le slot en un angle de 30 à 45 degrés.
- Placez le premier module dans le slot inférieur puis le module suivant dans le slot supérieur.
- Ces slots sont munis de détrompeur donc vérifiez que vous insérez le module dans le bon sens.
- Vérifiez que les nouveaux modules de mémoire vive sont conçus pour fonctionner avec votre ordinateur portable Gateway.

Pour remonter votre appareil, suivez ces instructions dans l'ordre inverse.